## Windows 10 : activer le clavier numérique au démarrage

Si au démarrage de <u>Windows 10</u> le pavé numérique n'est pas activé, et si vous le désirez vous pouvez facilement corriger cela en modifiant le Registre. Dans le cas ou votre mot de passe contient des chiffres et des lettres, cela peut être pratique. Vous ne serez plus obligé de presser la touche Verr Num pour activer le pavé numérique.

Le pavé numérique est le bloc de chiffres situé généralement à droite du clavier. La touche "Ver Num" est sur ce bloc, dans la partie supérieure et sert à activer la saisie de chiffres ou à l'inverse utiliser les flèches du pavé numérique.

Saisissez dans le moteur de recherche Windows
 "Regedit" et cliquez alors sur l'application
 regedit.exe. (ou appuyez sur la touche Windows
 + R ou un clic droit sur l'icône Démarrer et cliquez
 sur Exécuter), saisissez la commande regedit, et
 cliquez sur OK.

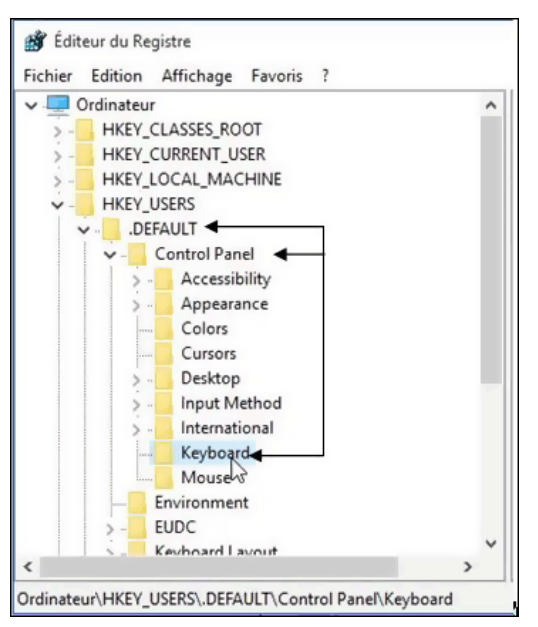

3. Double cliquez sur InitialKeyboardIndicators. valeur

la

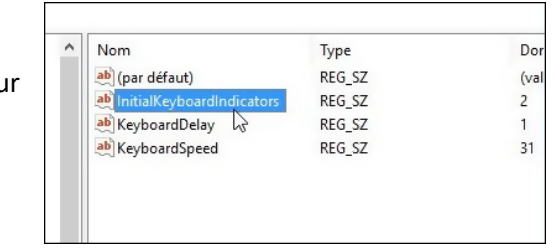

| 1 | Modification de la chaîne X p |
|---|-------------------------------|
|   | Nom de la valeur : S          |
| - | InitialKeyboardIndicators     |
|   | Données de la valeur :        |
|   | 2                             |
|   | OK Annuler                    |
|   |                               |

4. Dans le champ Données de la valeur, saisissez 2 pour activer le pavé numérique au démarrage. Cliquez sur le bouton OK.

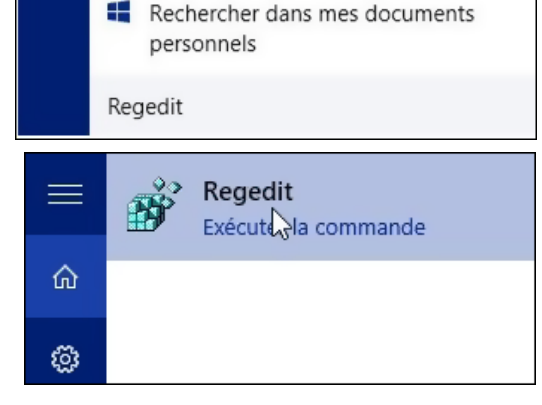

2. Dans la fenêtre qui s'ouvre, déroulez alors la clé HKEY\_USERS > DEFAULT > Control Panel > Keyboard.  Déroulez ensuite la clé HKEY\_CURRENT\_USER > Control Panel
 Keyboard puis recommencez l'opération avec la valeur InitialKeyboardIndicators.

| >-   | Accessibility   | ^    | Nom               | Type   | Dr  |
|------|-----------------|------|-------------------|--------|-----|
| >-   | Appearance      |      | ab) (nar défaut)  | REG SZ | (1) |
| 5-   | Bluetooth       |      | ab contraction    | PEC SZ | 2   |
|      | Colors          |      | ab Kay Mand Datas | DEC SZ | 2   |
|      | Cursors         |      | ReyboardDelay     | REG_SZ | 0   |
| >-   | Desktop         |      | ab KeyboardSpeed  | REG_5Z | 31  |
|      | don't load      |      |                   |        |     |
| >-   | Infrared        |      |                   |        |     |
| 1    | Input Method    |      |                   |        |     |
| 3-   | International   |      |                   |        |     |
|      | Keyboard        |      |                   |        |     |
|      | MMCPL           |      |                   |        |     |
|      | Mouse           | 1000 |                   |        |     |
| 3-   | Personalization |      |                   |        |     |
| 5.   | PowerCfg        |      |                   |        |     |
| 5.   | Quick Actions   |      |                   |        |     |
|      | Sound           |      |                   |        |     |
| E    | nvironment      |      |                   |        |     |
| >- E | UDC             |      |                   |        |     |
| 1    | Instition       | ~    | <                 |        |     |

6. Fermez l'éditeur du registre puis ouvrez la rubrique Options d'alimentation du Panneau de configuration en amenant le curseur de la souris dans la barre des tâches en bas à gauche de l'écran et cliquez avec le bouton droit de la souris sur la miniature qui s'affiche.

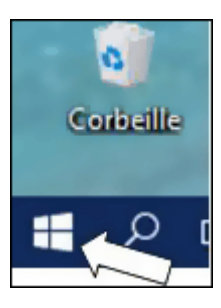

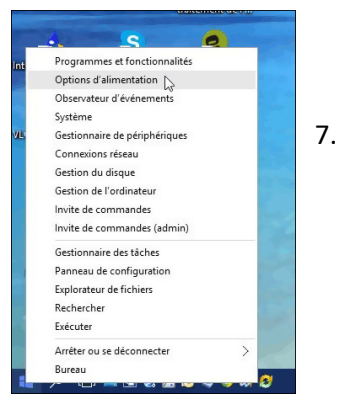

Cliquez sur Options d'alimentation

| 🕆 🦉 > Panneau d                                                                                                    | e configuration > Tous les Panneaux de configura                                                                                                    |
|----------------------------------------------------------------------------------------------------|----------------------------------------------------------------------------------------------------|
| Page d'accueil du panneau de<br>configuration<br>Demander un mot de passe<br>pour soir de veille<br><u>Choiri Paction des boutons</u><br><u>d'alimentation</u><br>Créer un mode<br>Falimentation<br>© Choiri quand éteinde l'érran | Choisir ou personnaliser un mode d<br>Un mode de getion de l'alimentation est un er<br>luminosité de l'écran, le mode ville, etc.) qui d<br>nergie, informations sur les modes de getion<br>Modes favoris<br>() Utilisation normale (recommande)<br>Équilibre atomatiquement les performa<br>compatibles. |
| Modifier les conditions de mise<br>en veille de l'ordinateur                                                                                                    | <ul> <li>Économie d'énergie</li> <li>Économise l'énergie en réduisant les perf</li> </ul>                                                                                                    |

| paramèti | es de cette page s'appliquent à tous vos modes de g | estion de l'alimentati |
|----------|-----------------------------------------------------|------------------------|
| Nod      | fier des paramètres actuellement non disponibles    |                        |
| Paramèt  | res des boutons d'alimentation et de mise en veille |                        |
| 0        | Lorsque j'appuie sur le bouton Marche/Arrêt :       | Arrêter                |
| 0        | Lorsque j'appuie sur le bouton de mise en veille :  | Veille                 |

boutons d'alimentation.

8. Dans la colonne de gauche, cliquez sur Choisir l'action des

9. Cliquez sur Modifier les paramètres actuellement non disponibles

10. Décochez alors la case Activer le démarrage rapide

|   | pas vertoune.                                                                                                    |
|---|----------------------------------------------------------------------------------------------------|
| P | aramètres d'arrêt                                                                                                    |
|   | 🔍 Activer le démarrage rapide (recommandé)                                                                                                 |
|   | Cela vous permet de démarrer votre PC plus rapidement une fois qu'il est arrêté. Le redémarrage n'es<br>pas affecté. <u>En savoir plus</u> |
|   | Veille<br>Afficher dans le menu Alimentation.                                                                                              |
|   | Veille prolongée Afficher dans le menu Alimentation.                                                                                       |
|   | Verrouiller                                                                                                    |

| Enregistrer les modifications | Annuler |
|-------------------------------|---------|
|                               |         |

11.Cliquez enfin sur le bouton Enregistrer les modifications.

12. Éteignez puis redémarrez (Non pas la commande Redémarrer) votre ordinateur pour appliquer les modifications. Le clavier numérique est activé